## How to Order Testing in Quanum to SQL

- 1. Log in https://cas2.questdiagnostics.com/ssl/care360.wls
  - a. Passwords are case sensitive

| Sign In     |   |   |
|-------------|---|---|
| Username •  |   |   |
| qsojua22079 | Ļ |   |
|             |   |   |
| Password •  |   |   |
| •••••       |   | • |
|             |   |   |

b.

- 2. Ensure you are in the correct account for each test to be ordered
  - a. QSO Sonora Quest Lab (SQL in Arizona) Routed to SO SQL NONINT in Cerner

| Quanum                          |                   |                |         |
|---------------------------------|-------------------|----------------|---------|
| eLabs                           | Order Entry       | Results -      | Requi   |
| Lab QSO - Sonora Quest          | Laboratories, LLC | > <b>v</b>     |         |
| 驞 <u>Click here</u> to go to or | ur new streamlin  | ed Order Entry | / page. |

- b. Click on the streamlined Order Entry link (in blue above)
- 3. This will open the ordering tab window.
  - a. Type in the patient MR# and search by PID

|                | Lab QSO - Sonora Quest Laboratories, LLC 🗸                                                                                                    |
|----------------|----------------------------------------------------------------------------------------------------|
| h              | Search By PID V One or more characters of PID Search Add New Patient                                                                                |
| b.<br>c.<br>d. | If patient has previous orders from your account to SQL – it will populate the correct patient.<br>If no patient history – click on Add New Patient |
|                | Lab QSO - Sonora Quest Laboratories, LLC V                                                                                                    |
|                | Search By PID V 121212 Search Add New Patient                                                                                                    |
|                | Patients Found                                                                                                    |
|                | No matching patients found                                                                                                    |
| e.             |                                                                                                    |

- 4. Enter all patient information
  - a. Last name
  - b. First Name
  - c. Middle Initial if the patient has a middle initial in Cerner or a middle name this MUST be completed.
  - d. DOB (date of birth)
  - e. Sex (Gender)

| Patient Inform                                          | ation       |                   |          |
|---------------------------------------------------------|-------------|-------------------|----------|
| Add Patient C                                           | Dnly        |                   |          |
| Last Name<br>First Name<br>Middle Initial<br>DOB<br>Sex | *<br>*<br>* | SSN<br>PID<br>Bed | * 121212 |

f. If the MR# has been used in the past – it will bring up your patient

| Search By PID     | ✓ 229999 | X Search Add New | Patient |                  |
|-------------------|----------|------------------|---------|------------------|
| Patients Found (1 | )        |                  |         |                  |
| Patient 🔺         | SSN      | PID              | Sex     | DOB/Age          |
| Doe, Jane R       |          | 2299999          | Female  | 01/01/2000 (22y) |

- ii. Click on the Patient Name to select the patient for ordering (in this case Doe, Jane)
- iii. Ensure the patient information is correct

i.

| Last Name * Doe ×                                      | SSN           |
|--------------------------------------------------------|---------------|
| Middle Initial R<br>DOB * 01/01/2000<br>Sex * Female V | Room/Location |

- v. If not correct use the button and correct any information as needed
- g. You are now ready to order testing for this patient
- 5. Enter the test code number used at SQL (found in JDOS) and "search"
  - a. Once testing is located it will populate the "Added Tests" on the right

| Tests                          |                                                                                                 |                                       |
|--------------------------------|-------------------------------------------------------------------------------------------------|---------------------------------------|
|                                | Print Specimen Requirements                                                                     |                                       |
| 906877 Search or select from V | Added Tests (1)<br>QSO - Sonora Quest Laboratories, LLC<br>🐻 906877 💿 NGS AML Molecular Profile | Save As Favorite Remove All Room Temp |
|                                |                                                                                                 |                                       |

6. If additional information is required for testing – it will be listed as an Ask at Order Entry Question (AOE)

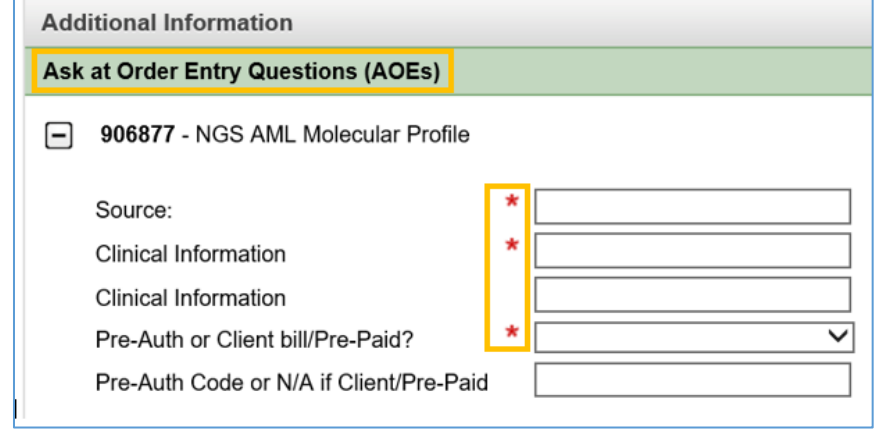

b. If 24 hour urine – enter Total Volume and Duration

b.

a.

## 7. Order Information

| Client     | * |  | Draw On or After                   | *      | Specimen Not Collected |
|------------|---|--|------------------------------------|--------|------------------------|
| Lab Ref ID |   |  | Fasting                            |        | Select One V           |
|            |   |  | Total Volume (ml<br>Report Comment | )<br>s | Duration (hrs)         |
|            |   |  | Internal Commen                    | ts     |                        |

- b. Client ensure this is using the correct account
  - i. SQL Non-Interface account is typically the full site name

|     | Order Information                 |                                                              |   |  |
|-----|-----------------------------------|--------------------------------------------------------------|---|--|
| ii. | Client<br>Physician<br>Lab Ref ID | * Page Hosp Interfaced Account (14233) Page Hospital (23455) | ) |  |

- c. Physician to search for a new ordering physician
  - i. Click
  - ii. Type name of physician in entry box
  - iii. This will bring up all physicians with that name select the correct ordering physician (Mark Wasylenko from Tempe)

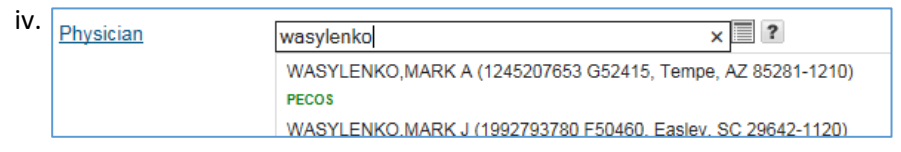

- d. Enter the Cerner Accession number as the Lab Ref ID
  - i. This is to ensure the correct test is ordered for the correct accession number and prints on report
  - ii. Lab Ref ID 22-17-001-00001
- e. Draw on or After this is the date and time of collection
- 8. Complete all data and select Finalize

a.

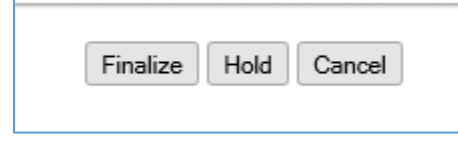

9. Requisition page will populate for printing

| 2                                                                                                    | 34555003323                                                   | Page #1 of 1<br>Sonora Quest Laboratories, LLC |
|----------------------------------------------------------------------------------------------------|---------------------------------------------------------------|------------------------------------------------|
| Req #: 5003323<br>Client #: 23455<br>Page Hospital<br>501 N Navajo St<br>Page, AZ 86040<br>9286450126(P) 928-645-0171(F) | For Lab Use                                                   | Patient Information<br>Doe, Jane R             |
| Collection Date: 10/28/2020 Time:<br>Urine Volume: Hours: Pastin<br>Lab Reference ID:                                    | D8:00:00 Pat ID #: 229999<br>g: Health ID:<br>DOB: 01/01/2000 | 99 SSN:<br>Sex: F                              |

- b. This is your packing list to send to SQL with the specimen.
- c. There is no transfer as these are not on the interface.

a.